#### How to create an EMS event request:

#### Step 1: Log onto trollweb.trnty.edu

Step 2: Under Campus Resources click Event Scheduling.

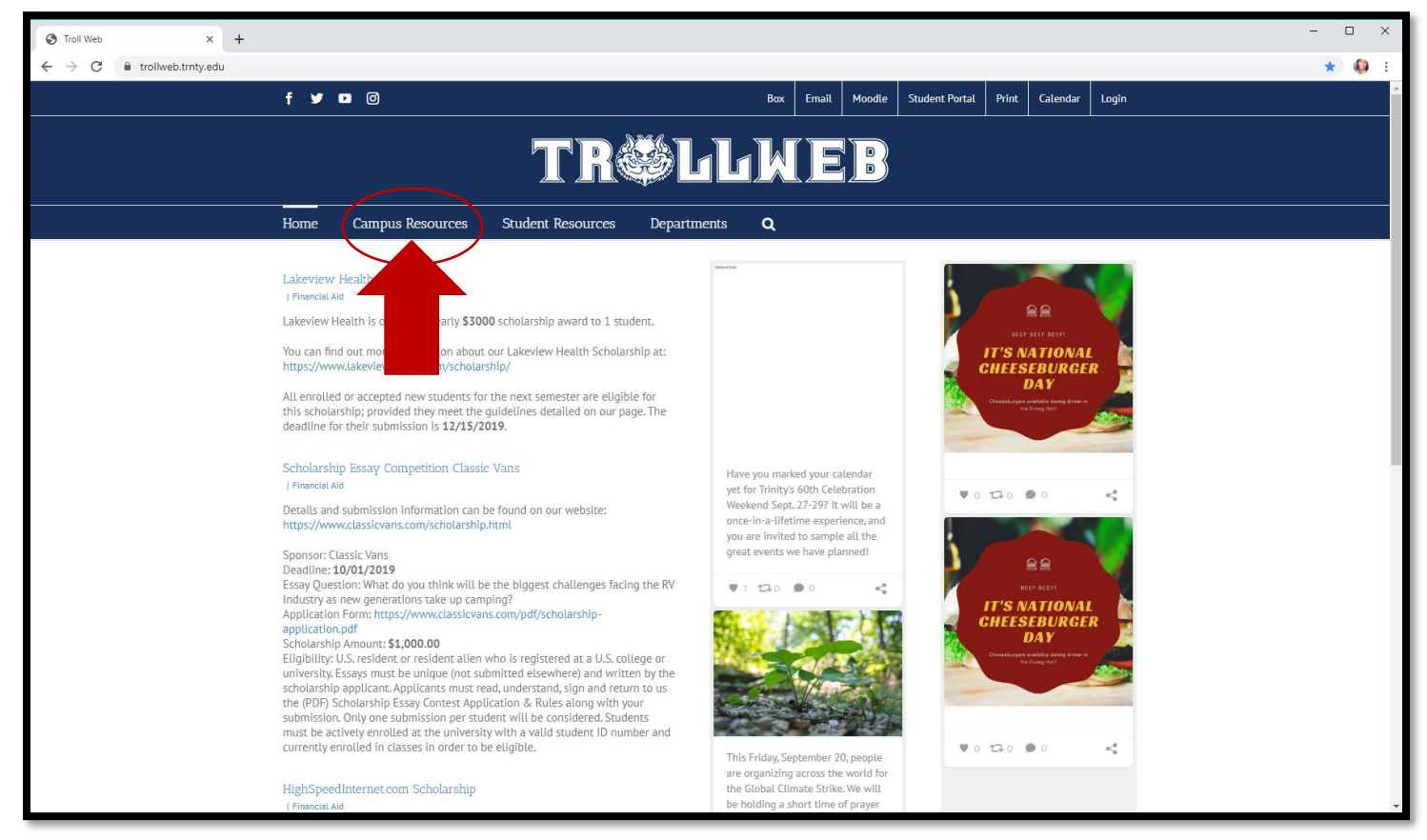

Step 3: Sign in with your Trinity Username and Password.

- This then brings you to the EMS website.

#### Step 4: Select the *Submit Event Request* button.

- If you already have an event scheduled, you can click the *View my Requests* button.

| Home / EMS X                                            | +                                                                                                    | - o x                                                                                                    |
|---------------------------------------------------------|----------------------------------------------------------------------------------------------------|----------------------------------------------------------------------------------------------------|
| $\leftrightarrow$ $\rightarrow$ C $$ events.trnty.edu/E | msWebApp/                                                                                                    | ☆ 🦚 :                                                                                                    |
| <b>EMS</b>                                              |                                                                                                    | ?Megan Fox 📥 🗸                                                                                                    |
| 🖨 НОМЕ                                                  | SITE HOME MY HOME                                                                                                    |                                                                                                    |
| CREATE A RESERVATION                                    | Welcome to EMS Professional, Trinity's event reservation software system.<br>and audio/visual equipment. If you have any trouble using the website, plea | This system will be used to request facilities, room setup, catering, ase reference the 🔊 icon.                                                                                                    |
| MY EVENTS                                               |                                                                                                    |                                                                                                    |
| BROWSE                                                  | Browse All Events                                                                                                    | and the second distance of the second distance of the second distanc |
| EVENTS                                                  |                                                                                                    | A344                                                                                                    |
| <b>Q</b> LOCATIONS                                      | Browse All Facilities                                                                                                    |                                                                                                    |
| PEOPLE                                                  | Submit Event Request                                                                                                    | Martin Party                                                                                                    |
|                                                         | + Submit Request For Catering or A/V Only                                                                                                    |                                                                                                    |
|                                                         | Q View My Requests                                                                                                    |                                                                                                    |
|                                                         |                                                                                                    |                                                                                                    |
|                                                         |                                                                                                    |                                                                                                    |

Step 5: Put in your Date, Start time, End time, and what room you plan to request.

- If your time falls on a grey block, that means your time and room is **NOT AVAILABLE** 

|                                  |                                                               | - 🗆 X                          |
|----------------------------------|---------------------------------------------------------------|--------------------------------|
| ← → C                            | RoomRequest.aspx?data=ity3Dem%2byxxGFZTQvNr97%2f1xAeUr7Uub    | ☆ 🔇 :                          |
| <b>≡ ⋛ EMS</b> Roor              | n Request                                                     | ? Megan Fox 📥 🗸                |
| 🗙 Event Request Form 🚯           | 1 Rooms 2 Services 3 Reservation Details                      | Hy Cart (0) Create Reservation |
| New Booking for Sat Sep 21, 207  | 19                                                            | Next Step                      |
| Date & Time                      | Selected Rooms                                                |                                |
| Date                             | Your selected Rooms will appear here.                         |                                |
| Sat 09/21/2019 🛗 Recurrence      | Room Search Results                                           |                                |
| Start Time End Time              | LIST SCHEDULE                                                 |                                |
| 8:00 AM 0                        | Find A Room                                                   | Search                         |
| Create booking in this time zone | 7 AM 8 9 10 11 12 PM 1 2 3 4                                  | 5 6                            |
| Centrai lime                     | Rooms You Can Request                                         |                                |
| Locations Add/Remove (all)       | 1871 Chicago (CT) Cap <sup>2</sup> AM 8 9 10 11 12 PM 1 2 3 4 | 5 6                            |
|                                  | 1871 Trinity Confe 16     Available                           |                                |
| Search                           | Administration Building Cap                                   | 5 6                            |
| Let Me Search For A Room         | Molenhouse Loun 40                                            |                                |
| Room Types Add/Remove            | Vermeer Fireside 50     Not available                         |                                |
| Number of People                 | Alumni Hall (CT) Cap 7 AM 8 9 10 11 12 PM 1 2 3 4             | 5 6                            |
| 1                                | AH105 - Alumni H 70                                           |                                |
| Search                           | Alumni Hall Lobby 75                                          |                                |
| C I Know What Room I Want        | Art and Communication Cap 7AM 8 9 10 11 12 PM 1 2 3 4         | 5 6                            |
|                                  | • ArCC102 - DeWitt 78                                         |                                |
|                                  | • ArCC103 - Seervel 100                                       |                                |
|                                  |                                                               |                                |

Step 6: When you know the room you would like to reserve, click the **Green + button** to add that room to your reservation. The next screen will prompt you to add the **number of attendees** 

| Recurrence               |                 | 6                   | ) × |
|--------------------------|-----------------|---------------------|-----|
| Repeats                  | Daily •         | Remove Recurrence   | - 1 |
| Every                    | 1 day(s)        |                     | - 8 |
| Weekdays Only            |                 |                     |     |
| Start Date               | Sat 09/21/2019  | <b>m</b>            |     |
| End Date                 | Sat 09/21/2019  | (1 occurrence)      |     |
| C End after              | 1 occurrence(s) |                     | F   |
| Start Time               | End Time        |                     | 3   |
| 01 8:00 AM               | 9:00 AM         | 0                   |     |
| age Create booking in th | is time zone    |                     | 3   |
| Tr Central Time          | ¥               |                     |     |
| atic                     |                 |                     | 3   |
| enh                      |                 | Apply Recurrence Cl | ose |
| neer Fireside 50         |                 |                     |     |

Event Recurrence: This is for weekly or monthly meetings.

\*\* Have a meeting that reoccurs every week or month? Use the Event Recurrence button next to where you select the date of your event.

Step 1: When does this event repeat? : Daily, Weekly, Monthly, or Yearly.

Step 2: Start date & end date.

Step 3: Start time and end time.

## Want to add another date to your reservation?: Click on View My Requests, then click New Booking

| K My Events       | / TEST beginning Nov 18, 20 | <b>)19</b> (21093) |                |           |                                                 |                          | 0                          |
|-------------------|-----------------------------|--------------------|----------------|-----------|-------------------------------------------------|--------------------------|----------------------------|
| RESERVATION DE    | ETAILS                      |                    |                |           |                                                 | Reservation Tasks        |                            |
| 🖋 Edit Reservatio | on Details                  |                    |                |           |                                                 | Add Services             |                            |
| Event Name        |                             |                    | TEST           |           |                                                 | × Cancel Reservation     |                            |
| Event Type        |                             |                    | Meeting        |           |                                                 | View Reservation Summary |                            |
| Group             |                             |                    | Conferences &  | Events    |                                                 | Send Invitation          |                            |
| 1st Contact Name  |                             |                    | Brooke Simkin: | 5         |                                                 |                          |                            |
| <br>Bookings      |                             |                    |                |           |                                                 |                          |                            |
| CURRENT PA        | 4ST                         |                    |                |           |                                                 |                          | Include cancelled bookings |
| Cancel Bookings   | Booking Tools               |                    |                |           |                                                 |                          | New Booking                |
|                   | Date ^                      | Start Time         | End Time       | Time Zone | Location                                        |                          | Status                     |
| ø 🗢               | Mon Nov 18, 2019            | 8:00 AM            | 9:00 AM        | СТ        | Administration Building - Vermeer Fireside Room |                          | Web Request                |
|                   |                             |                    |                |           |                                                 |                          |                            |

Step 7: This is the page where you will input your **AV Services, Catering, Physical Plant- Furniture, Set-up info (Room Arrangement), and the Account Number** in which department you will be billing this event to.

|                                                      |                                  | Room Request / EMS x +     A @ Request / EMS x +          |
|------------------------------------------------------|----------------------------------|-----------------------------------------------------------|
| <b>≡ ⋧EMS</b> Room Request                           |                                  | = @EMS     Room Request                                   |
| x Event Request Form 🛛                               | 2 Services 3 Reservation Details | Ø     Ø     Delivery Service     10       Beverages     A |
| Services For Your Reservation                        |                                  | Breakfast                                                 |
| Audio Visual - Equipment                             | Services Summary                 | Desserts ^                                                |
| AV Packages - Please select this one first           | ^                                | Hors d'oeuvres - Cold                                     |
| Audio Equipment                                      | ^                                | Luncheon                                                  |
| HD Flatscreen TV's                                   | ^                                | Snack Buffet Ideas                                        |
| Lights                                               | ^                                | Themed Buffet                                             |
| Microphones                                          | ^                                | Physical Plant - Furniture                                |
| Projection Equipment                                 | ^                                | Chairs                                                    |
| Video Cameras                                        | <u>^</u>                         | Easels                                                    |
| Catering                                             | 0                                | Podiums                                                   |
| Start Time [CT] End Time [CT] Service Type Estimated | Count                            | Tables                                                    |
| O         Delivery Service         10                |                                  | Set-Up Info (Room Arrangement)                            |
| Beverages                                            | ^                                |                                                           |
| Breakfast                                            | ^                                | Billing Information                                       |
| Desserts                                             | ^                                | Account Number *                                          |
| Equipment                                            | ^                                | ٩                                                         |
| Harr d'aguaran Cald                                  |                                  |                                                           |

\*\* If you have a certain way you would like your event to be set up, please be sure to add the type and quantity of furniture you would like under *Physical Plant – Furniture*. In addition to adding this, please also add a *Set-Up Info (Room Arrangement)* description to your reservation. This helps your event go as you planned, and helps our physical plant set up your room with ease.

\*\* Unsure of what exactly you want for catering? Select *"Please contact me with catering options"* and our Catering and Service Manager will contact you with options you can choose from.

\*\* Have a question about AV? Contact our media production staff at (708)-239-4889

| Room Request / EM5 X +     ←         → C                                                                              | anyDeemN2teysxoGfZTQ+M477%2f1sAeU7Uub    |
|----------------------------------------------------------------------------------------------------|------------------------------------------|
| <b>≡ ⋧EMS</b> Room Request                                                                                            |                                          |
| × Event Request Form 0                                                                                                | 1 Rooms 2 Services 3 Reservation Details |
| Reservation Details                                                                                                   |                                          |
| Event Details                                                                                                    |                                          |
| Event Name *                                                                                                    | Event Type *                             |
| Group Details                                                                                                    |                                          |
| 6rep *                                                                                                    | ٩                                        |
| Additional Information                                                                                                |                                          |
| If this is a student event, please its your footby/staff sponsor here as information in the "2nd Contact" field above | of enter their contact                   |

Step 8: Fill in the details for your reservation

- Event Name
- Event Type
- Group who is hosting the event
- Contact for this event.

Need to add services?: Log back into EMS through TrollWeb and click on View My Requests.

| <b>E</b> MS          |                                                                                                    |
|----------------------|----------------------------------------------------------------------------------------------------|
| A HOME               | SITE HOME MY HOME                                                                                                    |
| CREATE A RESERVATION | Welcome to EMS Professional, Trinity's event reservation software system. This system trouble using the website, please reference the 🔊 icon. |
| MY EVENTS            | 5                                                                                                    |
| BROWSE               | Browse All Events                                                                                                    |
| EVENTS               |                                                                                                    |
| LOCATIONS            | Browse All Facilities                                                                                                    |
| PEOPLE               | Submit Event Request                                                                                                    |
|                      | Submit Request For Catering or A/V Only                                                                                                    |
|                      | Q View My Requests                                                                                                    |
|                      |                                                                                                    |
|                      |                                                                                                    |
|                      |                                                                                                    |
|                      |                                                                                                    |

Click on the event you are trying to edit.

| <b>E</b> MS          | My Events             |                                       |                                                    |             |          |       | ? Megan Fox 🐣 🗸                |
|----------------------|-----------------------|---------------------------------------|----------------------------------------------------|-------------|----------|-------|--------------------------------|
| 希 НОМЕ               | RESERVATIONS BOOKINGS |                                       |                                                    |             |          |       | 0                              |
| CREATE A RESERVATION |                       | Search Reserv                         | vations                                            |             |          |       | Include cancelled reservations |
| MY EVENTS            |                       |                                       |                                                    |             |          |       |                                |
| BROWSE               | CORRENT PAST          |                                       |                                                    |             |          |       |                                |
| EVENTS               | Name                  | First/Last Booking ^                  | Location                                           | Group       | Services | ID    | Status                         |
| LOCATIONS            | TEST                  | Mon Nov 18, 2019/<br>Mon Nov 18, 2019 | Administration Building - Vermeer<br>Fireside Room | Conferences |          | 21093 | Web Request                    |
| PEOPLE               |                       | (single booking)                      |                                                    |             |          |       |                                |
|                      |                       |                                       |                                                    |             |          |       |                                |
|                      |                       |                                       |                                                    |             |          |       |                                |
|                      |                       |                                       |                                                    |             |          |       |                                |
|                      |                       |                                       |                                                    |             |          |       |                                |

### Click on Add Services and edit or add the services you need.

| Ky Events / TEST beginning Nov 18, 2019 (21093) |                                                      | 0                                           |
|-------------------------------------------------|------------------------------------------------------|---------------------------------------------|
| RESERVATION DETAILS                             |                                                      | Reservation Tasks                           |
| Edit Reservation Details  Event Name            | TEST                                                 | Booking Tools<br>X Cancel Reservation       |
| Event Type<br>Group                             | Meeting Conferences & Events                         | View Reservation Summary<br>Send Invitation |
| 1st Contact Name                                | Brooke Simkins                                       | Se AUG O MY Concross                        |
| Bookings<br>CURRENT PAST                        |                                                      | Include cancelled bookings                  |
| Cancel Bookings Booking Tools                   |                                                      | New Booking                                 |
| Date A Start Time End                           | ime Time Zone Location                               | Status                                      |
|                                                 | M CT Administration Building - Vermeer Fireside Room | Web Request                                 |

CONGRATS! You made an EMS Reservation Request!

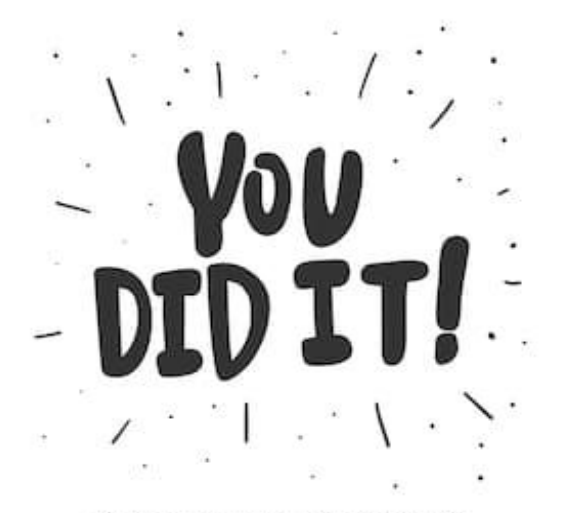

For any further information please contact Kate deKoning at 708.293.4527

MORE USEFUL INFORMATION BELOW

# Room Capacities

| Administration Building     |      |
|-----------------------------|------|
| Molenhouse Conference Room  | 12   |
| Molenhouse Lounge           | 40   |
| Vemeer Fireside Room        | 50   |
|                             |      |
| ArCC                        |      |
| DeWitt Lobby                | 78   |
| 2 <sup>nd</sup> Floor Lobby | 50   |
| Green Room                  | 15   |
| Black Box                   | 150  |
|                             |      |
| Library                     |      |
| Dutch Heritage Center       | 10   |
| Lobby                       | 25   |
|                             |      |
| Ozinga Chapel               |      |
| Auditorium                  | 1100 |
| Choral Room                 | 60   |
| Recital Hall                | 150  |
| Grand Lobby                 | 250  |